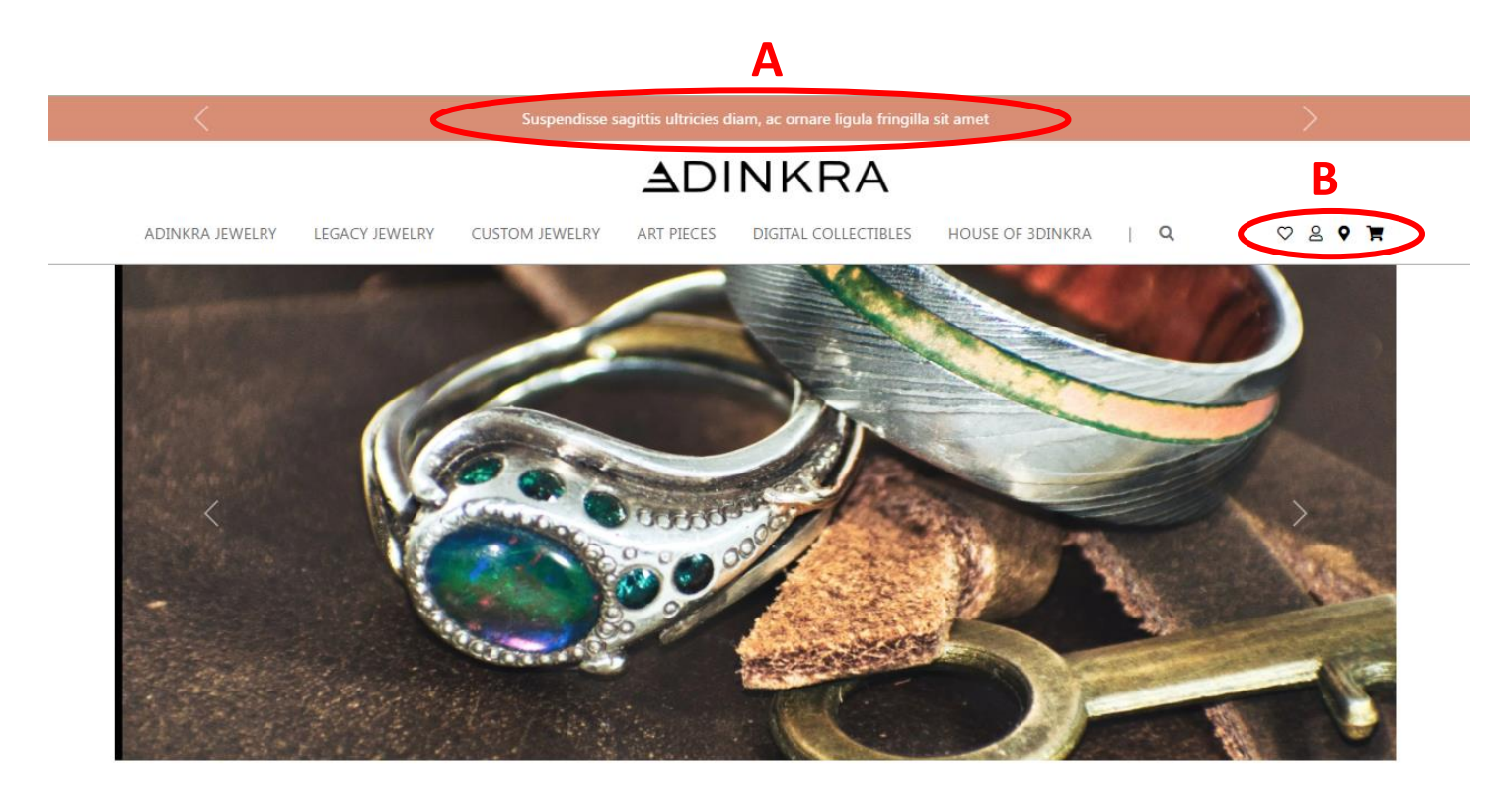

## 1

A: Change 1<sup>st</sup>: Welcome To 3DINKRA, A Poetic Gasp Of African Art

2<sup>nd</sup>: Subscribe to our Newsletters so you don't miss our new collections

3<sup>rd</sup>: New Collection Coming Soon

Make all these editable at back end.

## 2

B: Change icon to Rewsletter beside it. Check below to see were it should take and write Newsletter beside it. Check below to see were it should take

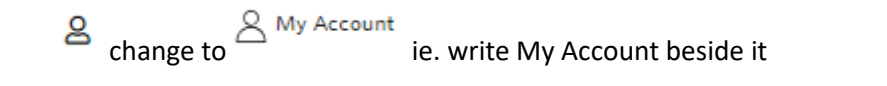

change to
 Wishlist and write Wishlist beside it. It should show customers Wishlist when they click on it
 Shopping Bag

change to Chopping Bag and write Shopping Bag beside it

• Clicking on Newsletter should take customers to someplace like this where we collect their emails at the back end. Remember to change the Bulgari name in there to 3DINKRA

| D D D D D | DISCOVER TH                                                                                                    | E BVLGARI WORLD<br>UE COLLECTIONS AND NEW LAUNCHES.                                                                                  |  |
|-----------|----------------------------------------------------------------------------------------------------|----------------------------------------------------------------------------------------------------|--|
|           | TITLE *         Mr.         Mrs.         Prefer Not to Say           FIRST NAME *         First Name         First Name           EMAIL ADDRESS *         Email Address           Having analyzed and understood the <u>Privacy Inform</u> | MX<br>LAST NAME *<br>LAST NAME *<br>COUNTRY - REGION *<br>United States *<br>hation Notice, I declare that I am over 16 years of age |  |
|           | and:  I agree to the analysis of my interests, preferences and<br>and other LVMH Malsons.  I consent to receiving marketing communications fro<br>collections. *  *Required fields SU                                                      | nd purchasing habits based on my purchases made at Bulgari<br>m Bulgari regarding product care. services, events. and new<br>BSCRIBE |  |
|           | This site is protected by reCAPTCHA and Google <u>Pr</u><br>Data Protection Certified (BS10012)                                                                                                    | vecy Policy and Terms of Service apply.                                                                                              |  |

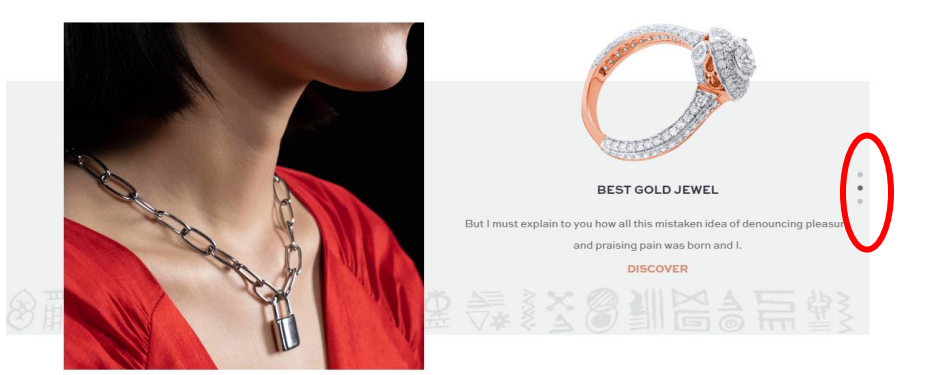

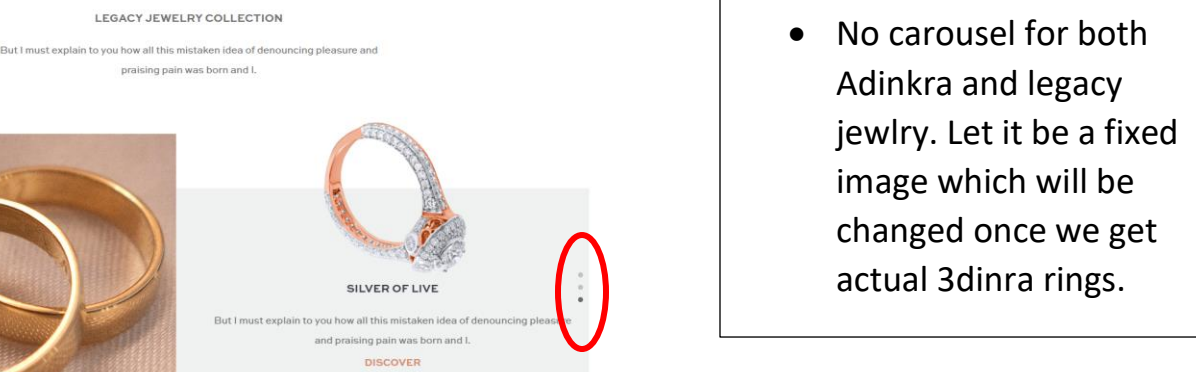

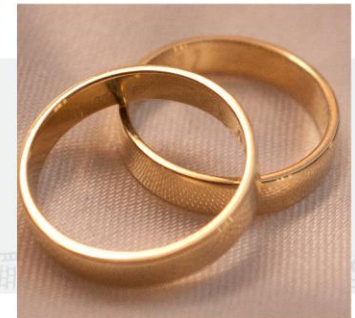

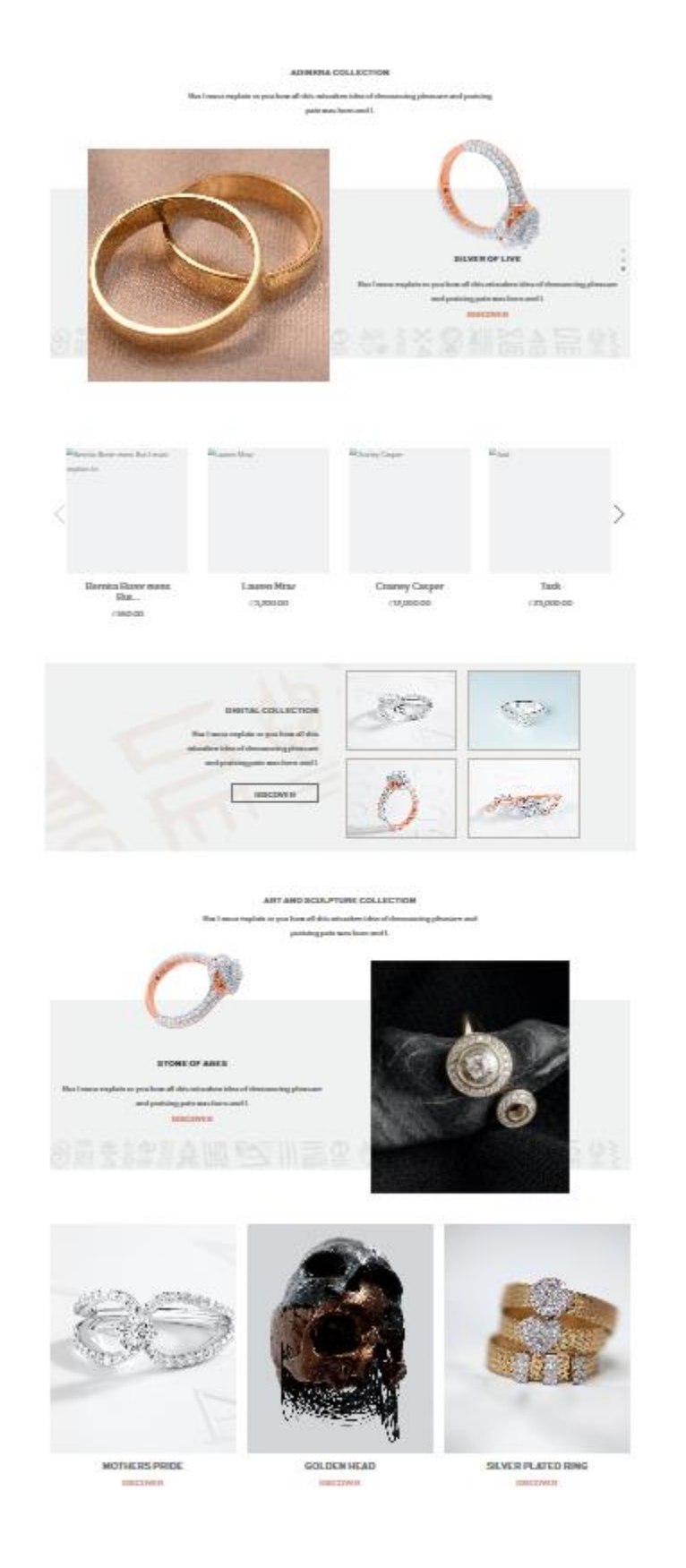

## Order should be like this;

• Adinkra Collection

Legacy Jewelry Collection

- Custom Jewelry
- Art and Sculpture Collection
- Digital Collection

5

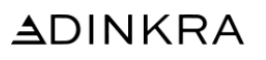

ADINKRA JEWELRY LEGACY JEWELRY CUSTOM JEWELRY ART PIECES DIGITAL COLLECTIBLES HOUSE OF 3DINKRA | Q 🗢 🕿 🕈 📜

| No items found in cart |                              |
|------------------------|------------------------------|
|                        | ORDER SUMMERY                |
|                        | TOTAL Co.oo                  |
|                        | EXCLUDING SHIPPING AND TAXES |
|                        | CONTINUE SHOPPING            |
|                        | 🥜 Call Us 🔷 Chat With Us     |
|                        |                              |

٦

| Add WhatsApp Us to it. Like | (S)<br>WhatsApp<br>Us | &<br>Call Us | )<br>Chat<br>With Us | and Connect it to |           |
|-----------------------------|-----------------------|--------------|----------------------|-------------------|-----------|
| https://wa.me/14802971375   |                       |              |                      |                   |           |
|                             |                       |              |                      |                   |           |
|                             |                       |              | 7                    |                   |           |
|                             | SUBSC                 | RIBETO       | OUR NE               | WSLETTER          |           |
|                             |                       |              |                      |                   | Subscribe |

Let this do same as newsletter

| <b></b>                                                                                                   |                                                                                                    | المع                                                                                                    |
|----------------------------------------------------------------------------------------------------|----------------------------------------------------------------------------------------------------|----------------------------------------------------------------------------------------------------|
| COMPLIMENTARY DELIVERY                                                                                    | I<br>SIMPLY RETURN OR EXCHANGE                                                                            | PERSONILIZATION SERVICE                                                                                  |
| But I must explain to you how all this mistaken idea of<br>denouncing pleasure and praising pain was born | But I must explain to you how all this mistaken idea of<br>denouncing pleasure and praising pain was born | But I must explain to you how all this mistaken idea o<br>denouncing pleasure and praising pain was born |

8

Take all those things within out and write:

As we cast these works of art, we cast a story. A poetic symphony with every shape, curve, line and sparkle woven by 3Dinkra's core DNA strands of Culture, Innovation and Sustainability.

Use color D98D73 but keep background grey. Let it be center aligned and same font size as the "Complementary Delivery" currently in there.

Q

| C Lorem ipsum dolor sit amet, consectetur adipiscing elit.                                                 |
|----------------------------------------------------------------------------------------------------|
| ADINKRA                                                                                                    |
| ADINKRA JEWELRY LEGACY JEWELRY CUSTOM JEWELRY ART PIECES DIGITAL COLLECTIBLES HOUSE OF 3DINKRA   Q 🜣 🙎 🕈 📜 |
| LAUREN MRAZ Lorem ipsun dolor st                                                                           |
| CONTACT AN AMBASSADOR                                                                                      |

- For rings, size should be from 49 to 65 ie 49,50,51,52, etc
- For bracelet, size should be S, M, L, XL
- Necklace and pendant shouldn't have size
- Add size guide to every order. I will send you a pdf which whenever customer click size guide, it should open.

## 10

### LAUREN MRAZ

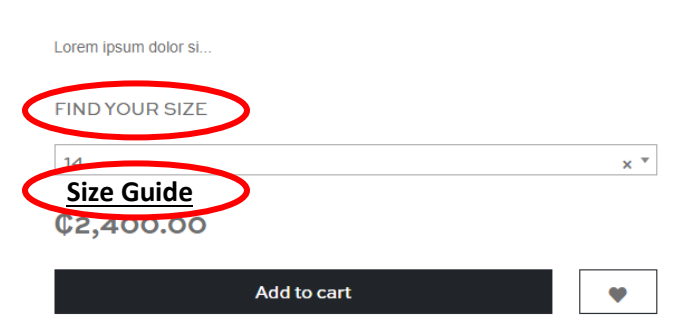

- Change Fide your size to Select A Size
- Add Size Guide

#### & ORDER BY PHONE

CONTACT AN AMBASSADOR

# 11

INSPIRATION

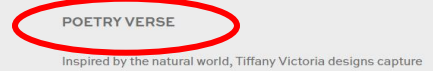

the fluid movement of flowers, vines and leaves with a mix of expertly cut diamonds. These climber vine earrings are crafted of diamonds .41" long Carat 18k gold that features a contrast of high polish and sandblasted finishes. Round brilliant and marquise diamonds play off the light and accentuate the vine motif. When too many diamonds are never enough, Tiffany Victoria is the ultimate way to shine. For an unexpected look.

#### DETAILS

18k yellow gold with round brilliant and marguise total weight .33 Product number:69523609

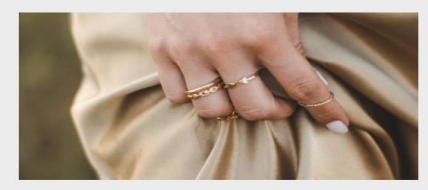

Change Poetry Verse to Poetry in Jewelry ullet

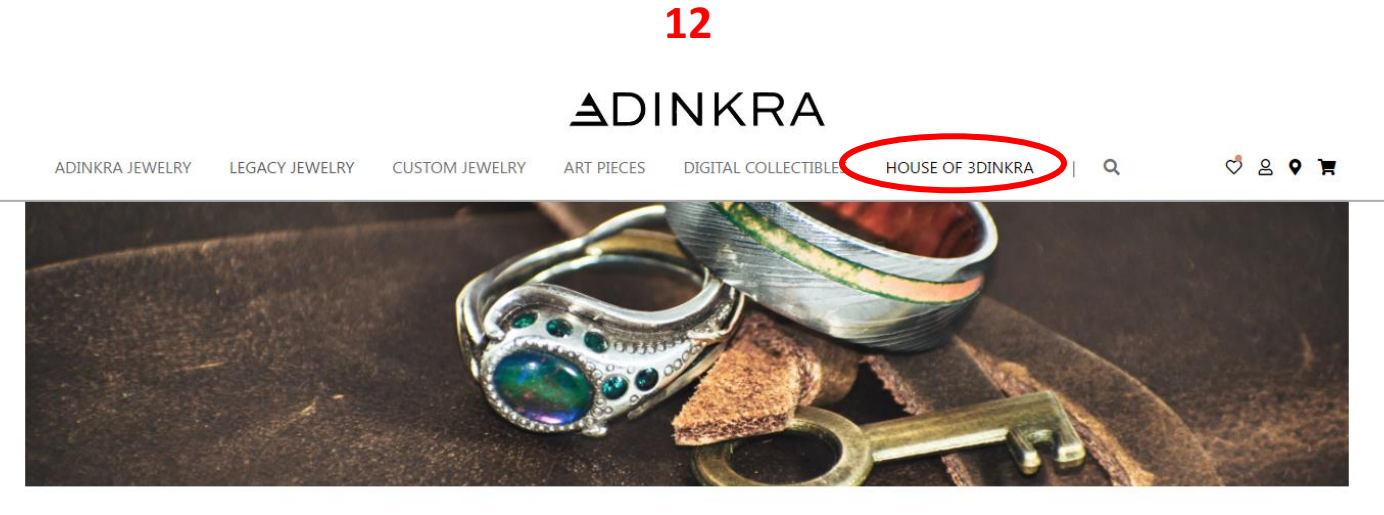

HOME / HOUSE OF 3DINKRA

No records found

Showing 1 of 1 pages;

• You didn't work on House of Adinkra: Here is the design link

https://xd.adobe.com/view/eb13b0b1-a0d8-4b07-9346-d9985e756650be40/screen/a155feac-00f0-4afa-a05d-4a47c0aac7ae/specs/

## 13

| ADINKRA        | ≡ Home Cont         | act                       |                    |              |                |             |                | R                |
|----------------|---------------------|---------------------------|--------------------|--------------|----------------|-------------|----------------|------------------|
| AdmIn          | Dashboard           |                           |                    |              |                |             |                |                  |
| 者 Dashboard    | 4                   |                           | 15                 |              | 1              |             | 2              |                  |
| 🐂 Orders       | New Orders          |                           | Products published |              | Products in Dr | aft         | Users          |                  |
| Products <     |                     | More Infe A               |                    | More info    |                | More Infe   |                | Nom Info A       |
| T Filters <    |                     | More Into                 |                    | More Into    |                | More Into 🤤 |                | More Into 🥪      |
| 🚢 Users 🔇 <    |                     |                           |                    |              |                |             |                |                  |
| Malling list < | Pending orders      |                           |                    |              |                |             |                |                  |
|                | Show 10 \$ entri    | es                        |                    |              |                |             |                | Search:          |
|                | ## 🆴                | Order number              | N                  | Date 🔨       | Status 🛝       | Amount 🛝    | Payment type 🛝 | Transaction ID 🛝 |
|                | 1                   | #00010 Jack O'Hara        |                    | 3 months ago | Pending        | ©800.00     | paystack       | 1676557529       |
|                | 2                   | #00006 Sadick Sessah-Odal |                    | 4 months ago | Pending        | ©3,200.00   | paystack       | 1675877162       |
|                | 3                   | #00005 Sadick Sessah-Odal |                    | 4 months ago | Pending        | ©3,200.00   | paystack       | 1675877127       |
|                | 4                   | #00004 Sadick Sessah-Odai |                    | 4 months ago | Pending        | ©3,200.00   | paystack       | 1675877063       |
|                | Showing 1 to 4 of 4 | entries                   |                    |              |                |             |                | Previous 1 Next  |

- Change all orange color to #D98D73
- There is no way to go back to Adinkra page/out of dashboard on the mobile format. Only possible on computer by clicking home

• Connect to Paystack

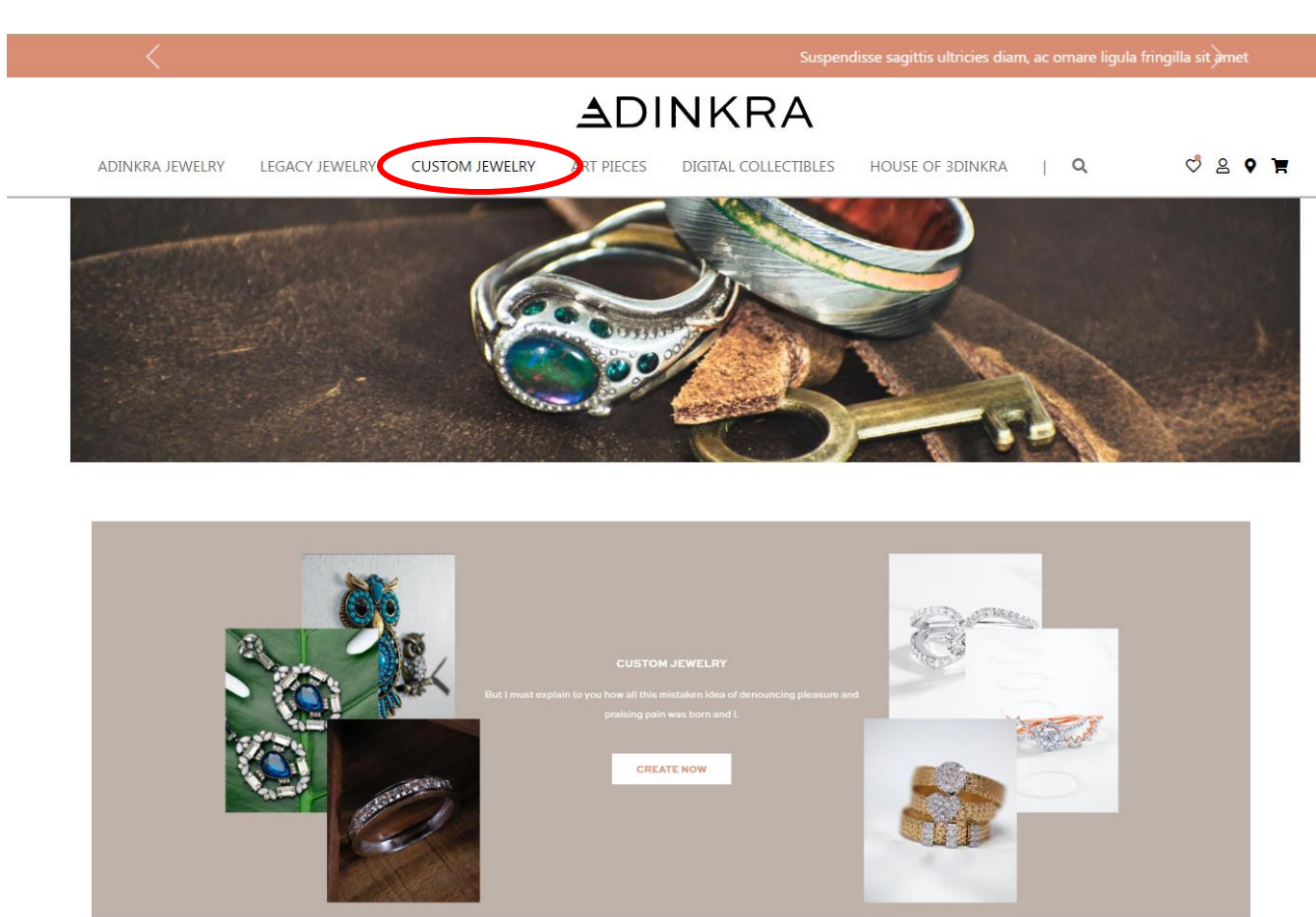

Please add the Custom Jewelry format using the link below and make it possible for people to upload any format. Add email to it.

https://xd.adobe.com/view/eb13b0b1-a0d8-4b07-9346-d9985e756650be40/screen/e4da0f42-f3dc-4f88-95a4-61c2276f4efe/specs/

| <                                                                                                    | SHOP NOW TO ENJOY COME    | UMENTRY SHIPPING AND PACK | AGING                    | >                    |
|----------------------------------------------------------------------------------------------------|---------------------------|---------------------------|--------------------------|----------------------|
|                                                                                                    | AD                        | NKRA                      |                          |                      |
| ADINKRA JEWELRY LEGACY JEWELRY                                                                                                    | CUSTOM JEWELRY ART PIECES | DIGITAL COLLECTIBLES      | HOUSE OF BDINKRA         | ¤ ⊚ ≈ ⊘              |
| CRAFT YOUR<br>CUSTOM JEWELRY<br>But I must explain to you how all this instaken<br>dea of demonsion phoses and present pain<br>east born and I. |                           |                           |                          | D                    |
| FIRST NAME *                                                                                                    | LAST NAME *               |                           | UPLOAD YOUR SKETCHES     |                      |
| COUNTRY *                                                                                                    | PHONE                     |                           | $\uparrow$               |                      |
| SCHEDULE APPOINTMENT                                                                                                    | - EMai                    |                           | OR BROWSE                |                      |
| OTHER DETAILS                                                                                                    |                           |                           | Euported Remark JPCO, PN | o, oir, tirr, iirrca |
|                                                                                                    |                           |                           | SKETCH OF FRONT VIEW     | $^{\circ}$           |
|                                                                                                    |                           |                           | SHETCH OF FRONT VIEW     | $\checkmark$         |
| ue                                                                                                    | BMIT                      |                           |                          |                      |
|                                                                                                    |                           |                           |                          |                      |
|                                                                                                    |                           |                           |                          |                      |
|                                                                                                    |                           |                           |                          |                      |

15